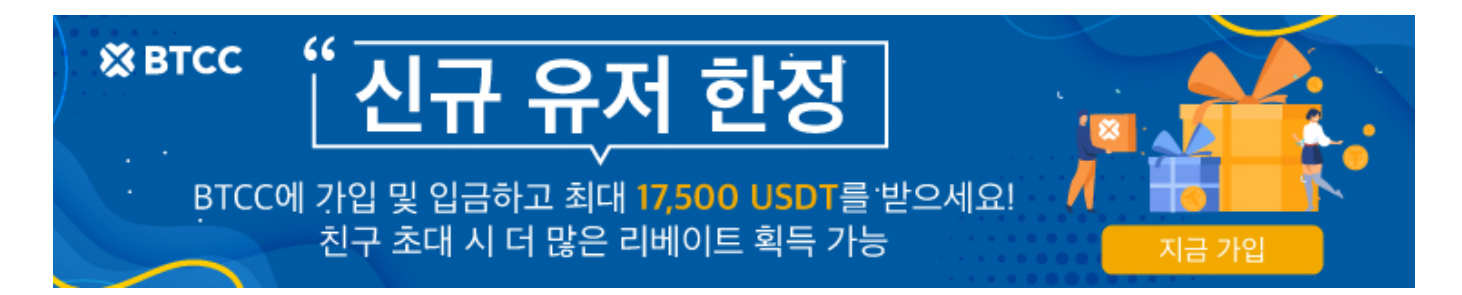

# 어떻게 BTCC에서 라이트코인 (LTC)선물 거래를 합 니까?

원문:

https://www.btcc.com/ko-KR/academy/crypto-basics/how-to-trade-litecoin-futures-in-btcc

2020 년은 Grayscale Investment의 첫해로, 수많은 투자 회사가 암호화폐를 거래하게 되었습니다.

현금 구입 및 실물 구입을 통해 510,000 개 이상의 비트코인이 회사가 발행 한 비트 코인 트러스트 펀드 (GBTC)의 주식으로 전환되었으며, 이는 비트코인 총량의 3 %에 해당하며 총 법적 통화 가치는 92 억 달러 에 달성했습니다.

비트코인 외에도 이더리움 신탁 펀드와 <u>라이트코인</u> 신탁 펀드를 발행했으며 총 시가 총액은 4 천 6 백만과 6 천 5 백만입니다. 이것은 또한 최근 라이트코인의 미치듯이 상승을 설명했습니다.

# BTCC에서 라이트 코인 (LTC) 선물을 매매하는 7개 단계

 STEP 1: BTCC 계약 거래 화면 들어가기

 STEP 2: 구매할 LTC 계약 유형 선택하기

 STEP 3: LTC 계약 주문 유형 선택하기

 STEP 4: 레버리지 선택하기

 STEP 5: 구매할 수량 선택하기

 STEP 6: 손절매 및 손절매 가격 설정하기

 STEP 7: 방향 선택하기 : 롱 "매수", 숏"매도"

### STEP 1 : BTCC 계약 거래 화면 들어가기

**BTCC.com** 공식 웹 사이트에 로그인한 후 메인 메뉴에서 계약 거래을 클릭합니다. 또는 웹 버전 거래 주 소 <u>https://www.btcc.com/ko-KR/trade</u>을 직접 입력하고 페이지의 오른쪽 상단에서 로그인하세요.

BTCC 계정이 없으시면 <u>여기를 클릭하여</u> 무료로 계정를 빠르게 등록하고 초기 금액을 충전하세요. 거래 시도시 최소 2 USDT를 충전 할 수 있으며 충전 금액이 500 USDT 이상인 경우 최대 <u>2,000 USDT</u>의 보너스 를 받으실 수 있습니다.

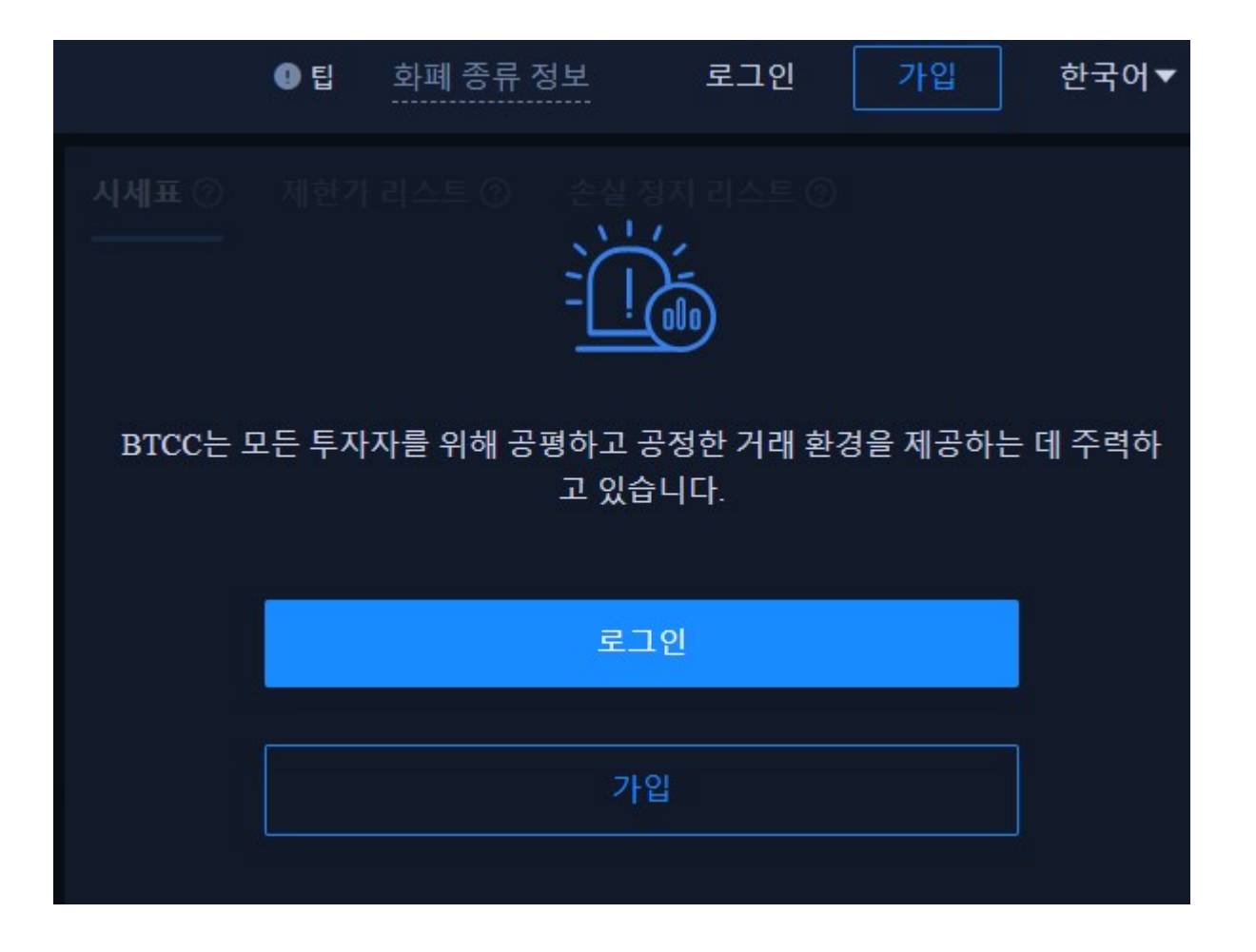

# STEP 2 : 구매할 LTC 계약 유형 선택하기

페이지 상단에서 LTC 당일, 당주 또는 무기한 계약을 선택하세요.

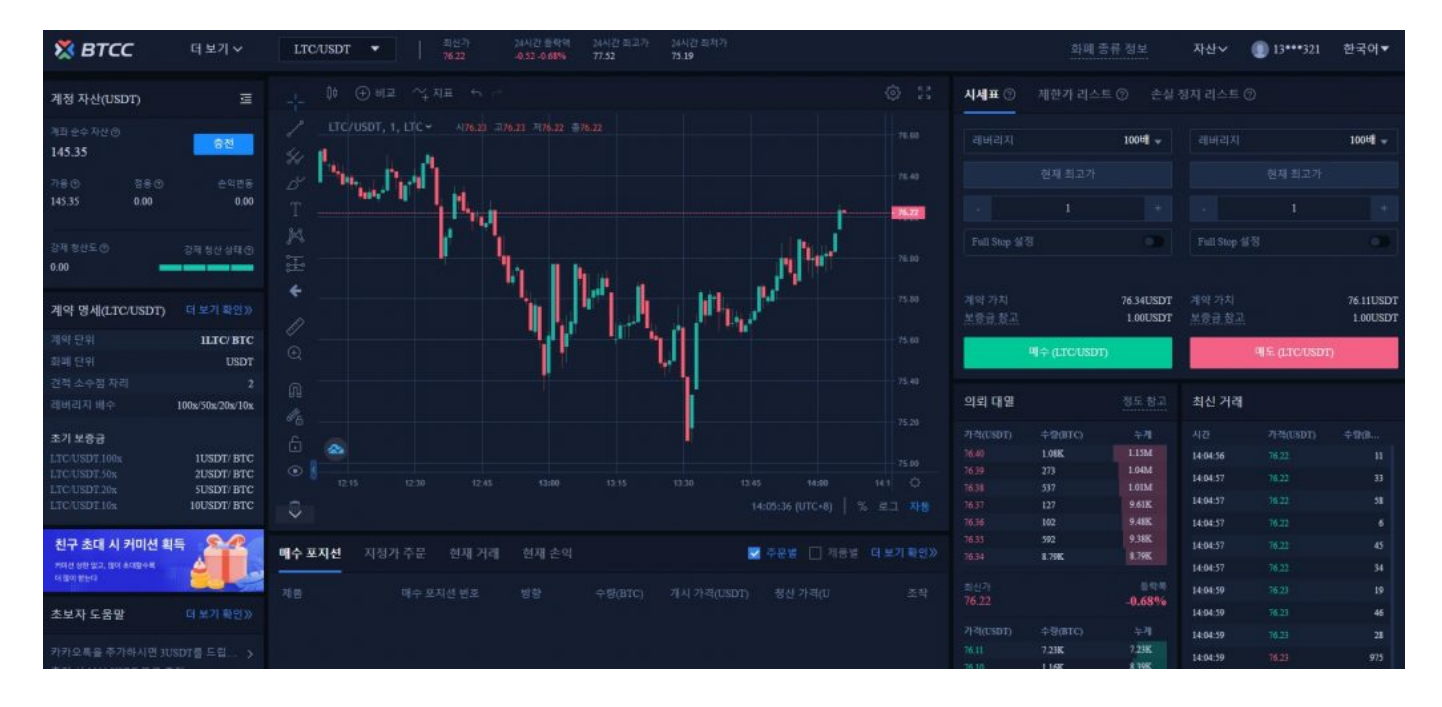

#### STEP 3 : LTC 계약 주문 유형 선택하기

페이지 오른쪽 상단에서 BTCC 계약 주문 유형을 선택하세요. BTCC 계약 주문은 시장가 주문, 지정가 주문 및 손절매 주문으로 구분됩니다.

| 시세표 ⑦ 기      | 에한 <b>가</b> 리스트 | ⑦ 손실?     | 형지 리스트 ⑦     |           |
|--------------|-----------------|-----------|--------------|-----------|
| 레버리지         |                 | 50배 👻     | 레버리지         | 50배 👻     |
|              | 현재 최고가          |           | 현재           | 최고가       |
|              | 1               |           |              | 1 +       |
| Full Stop 설정 |                 |           | Full Stop 설정 |           |
|              |                 |           |              |           |
| 계약 가치        |                 | 76.32USDT | 계약 가치        | 76.09USDT |
| 보증금 참고       |                 | 2.00USDT  | 보증금 참고       | 2.00USDT  |
| 매수           | = (LTC 이번 주 )   |           | 매도 (LT       | C 이번 주 )  |

- 시장가 주문 : 사용자는 빠른 거래를 달성하기 위해 현재 시장 최적가격으로 주문합니다.
- 지정가 주문 : 지정가 주문은 사용자가 설정한 매수 / 매도 가격을 참조하여 위 / 아래를 복사하는데 사용됩니다. 시장이 제한 가격에 도달하면 거래를 실행할 수 있습니다.
- 손절매 주문 : 손절매 주문은 고급 지정가 주문인 "돌파 주문"으로 이해 될 수 있으며 사용자는 매수 / 매도 가격을 맞춤 설정할 수 있습니다. 시장이 제한 가격에 도달하면 거래를 실행할 수 있습니다.

#### STEP 4 : 레버리지 선택하기

레버리지 배수는 스스로 조정할 수 있습니다. 예를 들어, LTC의 현재 당주 계약 레버리지는 10x, 20x, 50x 제공하여 LTC 무기한 계약의 최대 레버리지는 100x입니다.

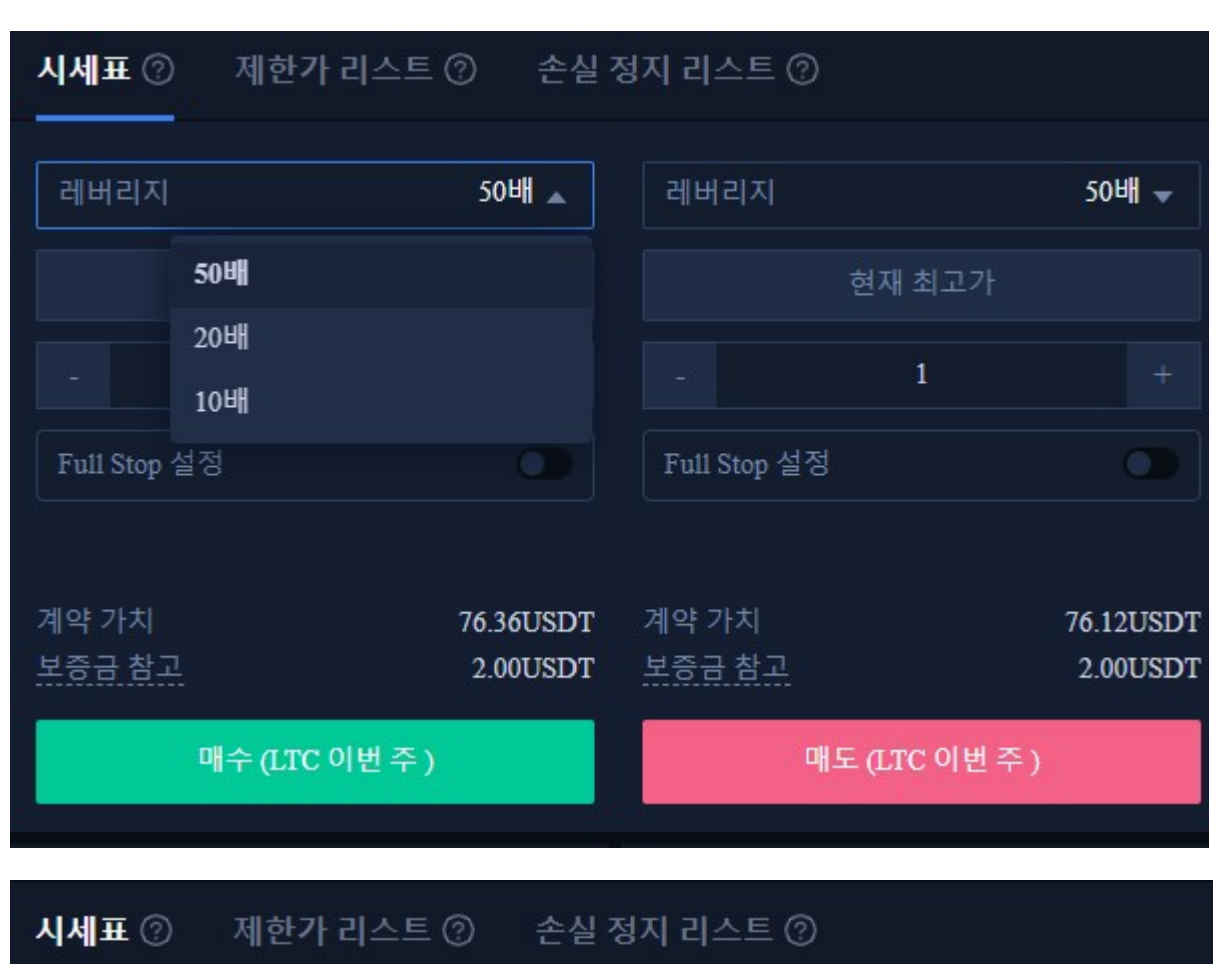

| 레버리지                   | 100배 🔺                | 레버리지            | 100배 👻                |
|------------------------|-----------------------|-----------------|-----------------------|
| 100배                   |                       | 현재 최.           | 고가                    |
| - 20배                  |                       | - 1             |                       |
| Full Stop 10배          |                       | Full Stop 설정    |                       |
| 계약 가치<br><u>보증금 참고</u> | 76.01USDT<br>1.00USDT | 계약 가치<br>보증금 참고 | 75.76USDT<br>1.00USDT |
| 매수 (LTC/USDT           | D                     | 매도 (LTC/        | USDT)                 |

#### STEP 5: 구매할수량 선택하기

LTC 거래 단위는 사용자의 투자 상황에 따라 랏 사이즈를 선택할 수 있으며 범위는 1 ~ 3000 랏까지 선택할 수 있습니다. 화면 밑단에 실시간 마진 금액과 참고 마진은 확인할 수 있습니다.

| 시세표 ⑦                  | 제한가 리스트        | ② 손실                  | 정지 리스트 ⑦               |                       |
|------------------------|----------------|-----------------------|------------------------|-----------------------|
| 레버리지                   |                | 50배 👻                 | 레버리지                   | 50배 👻                 |
|                        | 현재 최고가         |                       | 현재 최고?                 | ł                     |
|                        | 1              |                       | - 1                    |                       |
| 범위1~3000BTC            | C<br>-         |                       | Full Stop 설정           |                       |
|                        |                |                       |                        |                       |
| 계약 가치<br><u>보증금 참고</u> |                | 76.00USDT<br>2.00USDT | 계약 가치<br><u>보증금 참고</u> | 75.76USDT<br>2.00USDT |
|                        | 배수 (LTC 이번 주 ) |                       | 매도 (LTC 이번             | 년주)                   |

## STEP 6 : 손절매 및 손절매 가격 설정하기

시장가 주문, 지정가 주문, 손절매 주문은 모두 손절매 가격을 설정해야하며, 차이점은 시장 주문은 즉시 최 적가격으로 거래하여 반면 지정가 주문 및 손절매 주문은 유효기간에서 설정해야하며 당주 혹은 당일 유효 로 설정해야 하는 것입니다.

| 시세표 ② 제한가 리스트 ② 손실 정지 리스트 ② |                |           |                 |             |           |  |
|-----------------------------|----------------|-----------|-----------------|-------------|-----------|--|
| 레버리지                        |                | 50배 👻     | 레버리지            |             | 50배 👻     |  |
|                             | 현재 최고가         |           | ė               | 현재 최고가      |           |  |
|                             | 1              |           |                 | 1           |           |  |
| Full Stop 설정                |                |           | Full Stop 설정    |             |           |  |
|                             |                |           |                 |             |           |  |
| 계약 가치<br>비즈그 차고             |                | 76.03USDT | 계약 가치<br>비즈그 차고 |             | 75.80USDT |  |
| <u>+0004</u>                |                | 2.0005D1  | <u>+0.0.0.+</u> |             | 2.0005D1  |  |
| 매                           | 매수 (LTC 이번 주 ) |           |                 | (LTC 이번 주 ) |           |  |

| 시세표 ⑦          | 제한가 리스트   | ⑦ 손실?     | 정지 리스트 ⑦     |                |           |
|----------------|-----------|-----------|--------------|----------------|-----------|
| 레버리지           |           | 50배 🗕     | 레버리지         |                | 50배 👻     |
|                | 75.96     |           |              | 75.80          |           |
|                | 1         |           |              | 1              |           |
| 유효 기간          | ⊙ 이번주 O 등 | 당일        | 유효 기간        | ⊙ 이번주 O당       | 일         |
| Full Stop 🕯    | 설정        |           | Full Stop 설경 | 8              |           |
|                |           |           |              |                |           |
| 계약가치           |           | 76.00USDT | 계약가치         |                | 75.77USDT |
| 보승금 참고         |           | 2.00USDT  | 보승금 참고       |                | 2.00USDT  |
| 매수 (LTC 이번 주 ) |           |           | C            | 매도 (LTC 이번 주 ) |           |

#### STEP 7. 방향 선택하기: 롱'매수', 숏'매도'

기본 데이터 정보 설정 후 사용자가 제일 이상적인 가격을 입력 후 매수 (롱) 또는 매도 (숏)를 선택할 수 있으며, 가격은 플랫폼의 최고 구매 가격 또는 최저 판매 가격보다 높거나 낮을 수 없습니다.

매수 또는 매도 버튼을 클릭하면 BTC 계약 주문이 완료됩니다.

| 시세표 ②           | 제한가 리스트 ②      | 》 손실 ?<br>-           | 덩지 리스트 🤅               | )              |                       |
|-----------------|----------------|-----------------------|------------------------|----------------|-----------------------|
| 레버리지            |                | 50배 👻                 | 레버리지                   |                | 50배 👻                 |
|                 | 76.01          |                       |                        | 75.86          |                       |
|                 | 1              |                       |                        | 1              |                       |
| 유효 기간           | ⊙ 이번주 ○ 당달     | 일                     | 유효 기간                  | ⊙ 이번주 ○ 등      | 방일                    |
| Full Stop 설     | 정              |                       | Full Stop 설            | 정              |                       |
|                 |                |                       |                        |                |                       |
| 계약 가지<br>보증금 참고 |                | 76.05USDT<br>2.00USDT | 계약 가지<br><u>보증금 참고</u> |                | 75.82USDT<br>2.00USDT |
|                 | 매수 (LTC 이번 주 ) |                       |                        | 매도 (LTC 이번 주 ) |                       |
|                 |                |                       |                        |                |                       |

주문 완료되면 포지션 페이지 하단에 표시되며, 거래가 실패하는 경우 대기 주문 페이지 하단에 표시됩니 다.

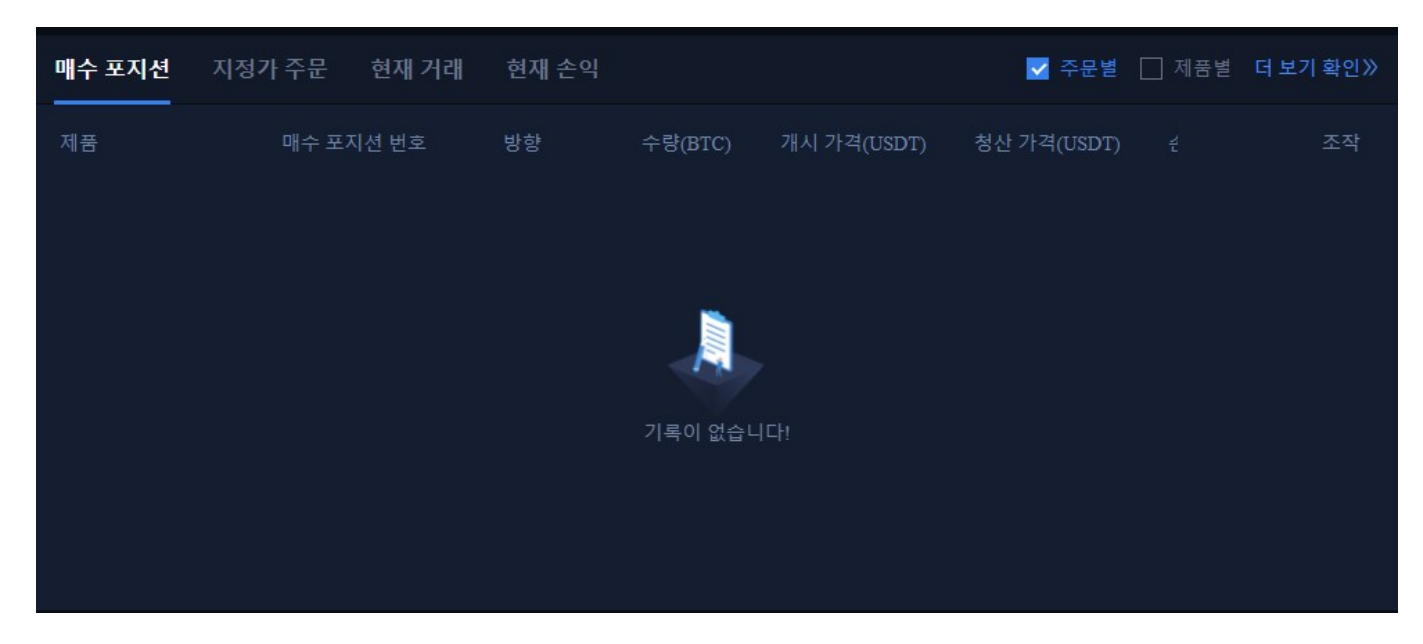

더 많은 주문내역을 보려면 페이지 오른쪽 상단의 거래 내역을 클릭하여 확인할 수 있습니다.

| I 화폐 종        | 류정보        | 자산↘         | 13***321     | 한국어▼       |
|---------------|------------|-------------|--------------|------------|
| 시세표 ⑦ 제한가 리스트 | 트 ⑦ 손실 ?   | 정지 리스트 (    | 2            |            |
| 레버리지          | 100੫∦ 👻    | 레버리지        |              | 100배 👻     |
| 현재 최고가        |            |             | 현재 최고가       |            |
| - 0.01        |            |             | 0.01         |            |
| Full Stop 설정  |            | Full Stop 설 | 정            |            |
|               |            |             |              |            |
| 계약 가치         | 181.62USDT | 계약 가치       |              | 181.59USDT |
| 보증금 참고        | 2.00USDT   | 보증금 참고      |              | 2.00USDT   |
| 매수 (BTC 이번 주  | )          |             | 매도 (BTC 이번 주 | <u>-</u> ) |

지금까지 라이트코인 (LTC) <u>마진거래</u>를 완료하셨습니다. 문의 사항이 있으시면 온라인 <u>고객 센터에 문의</u> <u>해주세요</u>.